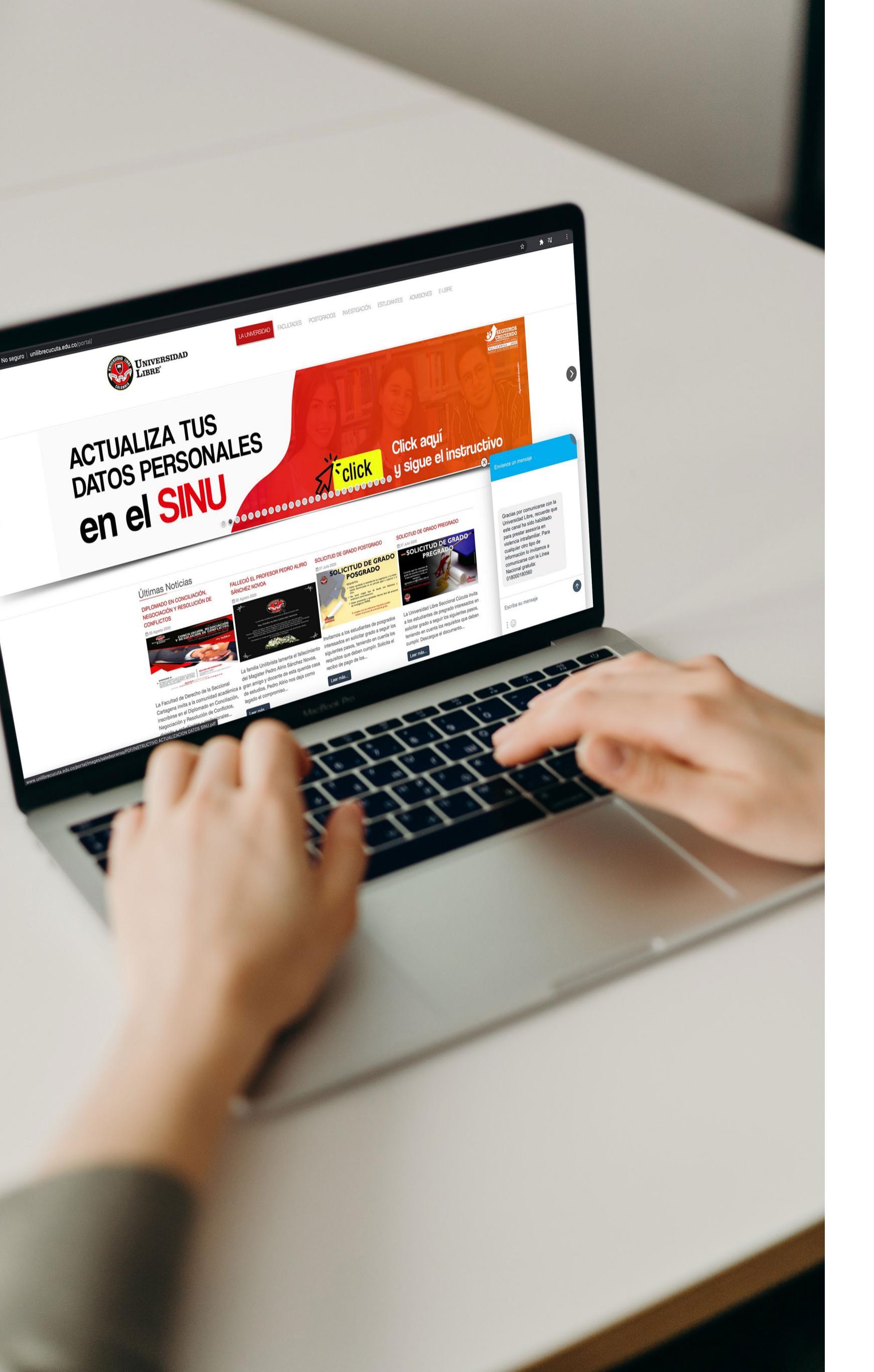

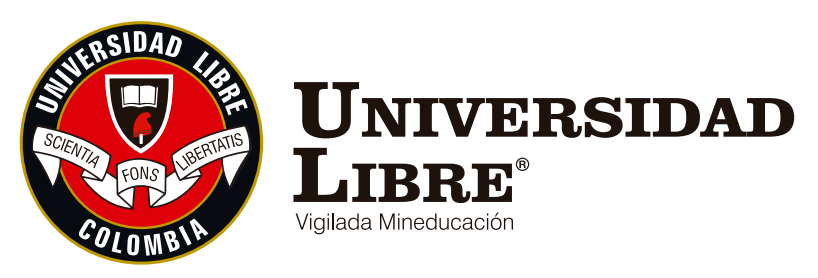

# LEGALIZACIÓN **DE MATRÍCULA ESTUDIANTES** ANTIGUOS

Seccional Cúcuta

www.unilibrecucuta.edu.co

# Pregrado y Posgrado

Según el artículo 16 del reglamento estudiantil, la matrícula es el acto por el cual la Universidad reconoce como estudiante a quien ha sido admitido en un programa académico formal. Al matricularse el estudiante acepta conocer los estatutos, reglamentos, normas y demás disposiciones que la rigen, obligándose a cumplirlas.

Por lo tanto, si eres estudiante antiguo debes realizar el debido proceso y cumplir con los requisitos de matrícula exigidos de acuerdo con el reglamento estudiantil:

### **Procedimiento estudiante antiguo:**

**1.** Registrar las asignaturas en las fechas estipuladas por la facultad.

**2.** Una vez se haya registrado la totalidad de las asignaturas correspondientes se acepta y se cierra la matrícula.

- 3. Generación del recibo de matrícula.
- **4.** Pago oportuno en las fechas establecidas por la Universidad.

**5.** Ingresar los documentos de matrícula a la plataforma estudiantil SINÚ. Para el acceso al sistema, el usuario será el documento de identidad con la contraseña que ya ha sido asignada.

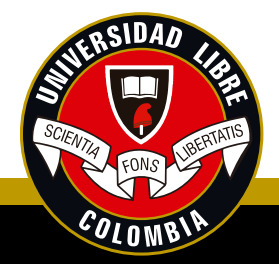

# Pasos para cargar los documentos de matrícula

Antes de iniciar el proceso de cargue asegúrese de tener los archivos guardados en formato PDF, con un tamaño no superior a dos megas (2MB). Identifique lo siguiente: el periodo académico en el cual está matriculado y el número del documento de identidad dentro del nombre del archivo correspondiente, para poder identificarlo, ejemplo: 1014741088 EPS 20202.

- 1014741088 COMPROBANTE DE PAGO 20202
- 1014741088 DIPLOMA 20202
- 1014741088 EPS 20202

1. Ingrese a SINU por su usuario y ubíquese en el menú del lado izquierdo, dé clic en consulta de requisitos de matrícula estudiantes.

| Inicial VERADIN ARCHILA 1093763100 Proceso de Administración E Actualización de datos personale: E Consulta de documentos Proceso Matrícula Académica E Consulta de requisitos de matricula E Matrícula Individual Consulta de requisitos de matricula E Mis recibos por pagar E Semáforo del estudiante E Plan de estudios individual E Historico de notas E Horario del estudiante E Horario del estudiante E Acta Matrícula con horario                                                                                                    | 🥯 Sistema Académic               | 0                                                                                                    |
|----------------------------------------------------------------------------------------------------|----------------------------------|----------------------------------------------------------------------------------------------------|
| YERADIN ARCHILA         1093763100         Image: Consultation of the data of the data of t | 6                                | Inicional de la construcción de la construcción |
| 1093763100  Proceso de Administración  Actualización de datos personale:  Consulta de documentos  Proceso Matrícula Académica  Consulta de requisitos de matricu  Matrícula Individual  Matrícula Individual  Mis recibos por pagar  Semáforo del estudiante  Plan de estudios individual  Historico de notas  Horario del estudiante  Acta Matrícula con horario  Acta Matrícula con horario  Acta Matrícula con horario                                                                                                    | YERADIN ARCHILA                  |                                                                                                    |
| Proceso de Administración Proceso de Administración E Actualización de datos personale Proceso Matrícula Académica Consulta de requisitos de matricul Matrícula Individual Consulta de requisitos de matricula estudiante Mis recibos por pagar Semáforo del estudiante Plan de estudios individual Historico de notas Horario del estudiante Acta Matrícula con horario                                                                                                    | 1093763100                       |                                                                                                    |
| Proceso de Administración   Image: Actualización de datos personale:   Image: Actualización de datos personale:   Image: Proceso Matrícula Académica   Image: Proceso Matrícula Académica   Image: Consulta de requisitos de matricula   Image: Consulta de requisitos de matricula   Image: Consulta de requisitos de requisitos de matricula   Image: Consulta de requisitos de requisitos de matricula   Image: Consulta de requisitos de requisitos de re                                                                                                    |                                  | Q                                                                                                    |
| <ul> <li>Actualización de datos personale:</li> <li>Consulta de documentos</li> <li>Proceso Matrícula Académica</li> <li>Consulta de requisitos de matricula</li> <li>Matrícula Individual</li> <li>Mis recibos por pagar</li> <li>Semáforo del estudiante</li> <li>Plan de estudios individual</li> <li>Historico de notas</li> <li>Horario del estudiante</li> <li>Acta Matrícula con horario</li> </ul>                                                                                                    | Proceso de Administración        | *                                                                                                    |
| Consulta de documentos  Proceso Matrícula Académica  Consulta de requisitos de matricul  Matrícula Individual  Mis recibos por pagar  Semáforo del estudiante  Plan de estudios individual  Historico de notas  Horario del estudiante  Acta Matrícula con horario  C                                                                                                    | Actualización de datos personal  | le:                                                                                                    |
| Proceso Matrícula Académica   Consulta de requisitos de matricul   Matrícula Individual   Mis recibos por pagar   Semáforo del estudiante   Plan de estudios individual   Historico de notas   Horario del estudiante   Acta Matrícula con horario                                                                                                    | 🕀 Consulta de documentos         | E                                                                                                    |
| <ul> <li>Consulta de requisitos de matricul</li> <li>Matrícula Individual</li> <li>Mis recibos por pagar</li> <li>Semáforo del estudiante</li> <li>Plan de estudios individual</li> <li>Historico de notas</li> <li>Horario del estudiante</li> <li>Acta Matrícula con horario</li> </ul>                                                                                                    | Proceso Matrícula Académica      |                                                                                                    |
| <ul> <li>Matrícula Individual</li> <li>Mis recibos por pagar</li> <li>Semáforo del estudiante</li> <li>Plan de estudios individual</li> <li>Historico de notas</li> <li>Horario del estudiante</li> <li>Acta Matrícula con horario</li> </ul>                                                                                                    | Consulta de requisitos de matric | <mark>cu</mark>                                                                                                    |
| <ul> <li>Mis recibos por pagar</li> <li>Semáforo del estudiante</li> <li>Plan de estudios individual</li> <li>Historico de notas</li> <li>Horario del estudiante</li> <li>Acta Matrícula con horario</li> </ul>                                                                                                    | Matrícula Individual             | nsulta de<br>juisitos de                                                                                                    |
| <ul> <li>Semáforo del estudiante</li> <li>Plan de estudios individual</li> <li>Historico de notas</li> <li>Horario del estudiante</li> <li>Acta Matrícula con horario</li> </ul>                                                                                                    | Mis recibos por pagar est        | itricula<br>Iudiante                                                                                                    |
| <ul> <li>Plan de estudios individual</li> <li>Historico de notas</li> <li>Horario del estudiante</li> <li>Acta Matrícula con horario</li> </ul>                                                                                                    | Semáforo del estudiante          |                                                                                                    |
| <ul> <li>Historico de notas</li> <li>Horario del estudiante</li> <li>Acta Matrícula con horario</li> </ul>                                                                                                    | 🗏 Plan de estudios individual    | _                                                                                                    |
| <ul> <li>Horario del estudiante</li> <li>Acta Matrícula con horario</li> </ul>                                                                                                    | 🗏 Historico de notas             |                                                                                                    |
| Acta Matrícula con horario                                                                                                    | 🗐 Horario del estudiante         |                                                                                                    |
|                                                                                                    | Acta Matrícula con horario       |                                                                                                    |

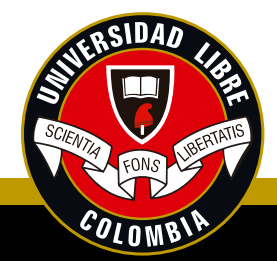

2. Una vez seleccionado, aparecerá en la parte superior central su nombre y el programa al cual pertenece, dé **clic sobre esté.** 

|   | Alum | nos            |                        |
|---|------|----------------|------------------------|
|   | С    |                |                        |
|   | XE   | Identificación | Nombres                |
| • |      | 1093763100     | ARCHILA MORENO YERADIN |

3. Una vez seleccionado su nombre, en la parte inferior aparecerán los periodos académicos que ha cursado. En la casilla seleccione el periodo en el cual está matriculado actualmente. ejemplo: 20202 aparecerá los documentos que debe cargar en ese periodo.

Tenga en cuenta que para cargar el acta de matrícula, el estado de pago debe ser **R** lo cual garantiza que su matrícula está pagada.

| Doc. Ide                                                                                                    | 109376                                                              | 3100 Código 4                                                                                                    | 38201007 |                                |                                                                                                    | A                                                                                                    | CTA MATRICULA                                                                                                    | ACA                                   | DE             | MICA                                                                                            |                                                                                        |
|----------------------------------------------------------------------------------------------------|---------------------------------------------------------------------|----------------------------------------------------------------------------------------------------|----------|--------------------------------|----------------------------------------------------------------------------------------------------|----------------------------------------------------------------------------------------------------|----------------------------------------------------------------------------------------------------|---------------------------------------|----------------|-------------------------------------------------------------------------------------------------|----------------------------------------------------------------------------------------|
| Alumno                                                                                                    | ARCHIL                                                              | A MORENO YERADIN                                                                                                    |          |                                | -                                                                                                    | -                                                                                                    | Asignaturas o                                                                                                    | DUI'S BO                              | ias e          | HO:                                                                                             |                                                                                        |
| Programa                                                                                                    | 43815                                                               | ADMINISTRACION DE EMPRI                                                                                                    | ESAS     |                                | Codigo                                                                                                    | NIVe                                                                                                    | Asignatura                                                                                                    |                                       |                |                                                                                                 |                                                                                        |
| Pensum                                                                                                    | 3815M                                                               |                                                                                                    |          |                                | 02009                                                                                                    | 1                                                                                                    | ETICA                                                                                                    |                                       |                |                                                                                                 | N                                                                                      |
| Teléfono                                                                                                    | 313409                                                              | 7891                                                                                                    |          |                                | 37001                                                                                                    | 1                                                                                                    | FUNDAMENTOS DE ADM                                                                                                    | INIST                                 | RACI           | ON                                                                                              | N                                                                                      |
| Dirección                                                                                                    | Calle 1                                                             | # 0.25 La Palmita Villa del Rosar                                                                                                    | in       |                                | 37002                                                                                                    | 1                                                                                                    | MICROECONOMIAI                                                                                                    |                                       |                |                                                                                                 | N                                                                                      |
| Direction                                                                                                    |                                                                     |                                                                                                    |          |                                | 37003                                                                                                    | 1                                                                                                    | PRINCIPIOS DE DERECH                                                                                                    | OYC                                   | ONS            | TITUCIÓ                                                                                         | N N                                                                                    |
| Observation                                                                                                    |                                                                     |                                                                                                    |          |                                | 43004                                                                                                    | 1                                                                                                    | CATEDRA UNILIBRISTA                                                                                                    |                                       |                |                                                                                                 | N                                                                                      |
| Observacion                                                                                                    | 16.2                                                                |                                                                                                    |          |                                | 43006                                                                                                    | 1                                                                                                    | FUNDAMENTOS DE MAT                                                                                                    | EMATI                                 | CAS            |                                                                                                 | N                                                                                      |
| Anto de Matric                                                                                                    | in the same                                                         | arada par CII II                                                                                                    |          |                                | 43118                                                                                                    | 1                                                                                                    | EPISTEMOLOGIA Y METO                                                                                                    | ODOLO                                 | DGIA           | DELA                                                                                            | N                                                                                      |
| Cartificando da                                                                                                    | la EPC                                                              | erada por Silon                                                                                                    |          |                                |                                                                                                    |                                                                                                    | Prom                                                                                                    | edio                                  |                |                                                                                                 |                                                                                        |
| Decihor de P                                                                                                    | nan de l                                                            | latrice da                                                                                                    |          |                                |                                                                                                    |                                                                                                    |                                                                                                    |                                       |                |                                                                                                 |                                                                                        |
| Semestre/Ai                                                                                                    | io                                                                  | 2                                                                                                    |          |                                | Condicia<br>Crédito                                                                                                    | s Ap                                                                                                    | robados 15 Créditos Po                                                                                                    | erdido                                | os 0.          |                                                                                                 |                                                                                        |
| Semestre/Ai<br>Asignaturas                                                                                         | io<br>matricu                                                       | 2<br>ladas en el período                                                                                                    | 20202    | S                              | Condicio<br>Crédito                                                                                                    | PER                                                                                                    | robados 15 Créditos Pe<br>RIODO DE 2020                                                                                                    | erdido                                | os 0.          |                                                                                                 |                                                                                        |
| Semestre/Ai<br>Asignaturas<br>Código                                                                               | no<br>matricu<br>Grupo                                              | 2<br>ladas en el período<br>Descripción                                                                                                    | 20202    | S<br>Cred.                     | Condicio<br>Crédito<br>SEGUNDO                                                                                                    | PER                                                                                                    | adémica:<br>robados 15 Créditos Pe<br>RIODO DE 2020                                                                                                    | erdido                                | 05 0.          |                                                                                                 | Horari                                                                                 |
| Semestre/Ai<br>Asignaturas<br>Código<br>37028 - 43118                                                              | natricu<br>Grupo<br>1CP                                             | 2<br>ladas en el período<br>Descripción<br>CICLO BASICO CONTABLE                                                                                                    | 20202    | S<br>Cred.<br>4                | Condicii<br>Crédito<br>EGUNDO<br>Niv<br>1 GOME                                                                                                    | PER                                                                                                    | adémica:<br>robados 15 Créditos Pe<br>RIODO DE 2020<br>TIZ EDGAR JOSE                                                                                                    | N                                     | R              | 10:00                                                                                           | Horari                                                                                 |
| Semestre/Ai<br>Asignaturas<br>Código<br>37028 - 43118                                                              | no<br>matricu<br>Grupo<br>1CP                                       | 2<br>ladas en el período<br>Descripción<br>CICLO BASICO CONTABLE<br>Fec. Matricula: 26/06/20 12:39 PM                                                                                                    | 20202    | Cred.<br>4                     | Condicii<br>Crédito<br>SEGUNDO<br>NIV<br>1 GOME<br>GOME                                                                                                    | PER<br>Z OR                                                                                                    | adémica:<br>robados 15 Créditos Pe<br>RIODO DE 2020<br>TIZ EDGAR JOSE<br>TIZ EDGAR JOSE                                                                                                    | erdido<br>N<br>N                      | R R            | 10.00<br>06.00                                                                                  | Horari<br>12.0<br>08.0                                                                 |
| Semestre/Ai<br>Asignaturas<br>Código<br>37028 - 43118<br>43024 - 43024                                             | io<br>matricu<br>Grupo<br>1CP<br>4CP                                | 2<br>Iadas en el período<br>Descripción<br>CICLO BASICO CONTABLE<br>Fec. Matricula: 26/06/20 12:39 PM<br>ESTADISTICA DESCRIPTIVA                                                                                                    | 20202    | Cred.<br>4                     | Condicii<br>Crédito<br>EGUNDO<br>NIV<br>1 GOME<br>GOME<br>4 BULLA                                                                                                    | PEF<br>ZOR<br>ZOR                                                                                                    | adémica:<br>robados 15 Créditos Pe<br>RIODO DE 2020<br>TIZ EDGAR JOSE<br>TIZ EDGAR JOSE<br>O EDGAR ENRIQUE                                                                                                    | N N                                   | RRRR           | 10:00<br>06:00<br>05:00                                                                         | Horari<br>12.0<br>08:0                                                                 |
| Semestre/Ai<br>Asignaturas<br>Código<br>37028 - 43118<br>43024 - 43024                                             | io<br>matricu<br>Grupo<br>1CP<br>4CP                                | 2<br>ladas en el período<br>Descripción<br>CICLO BASICO CONTABLE<br>Fec. Matricula 26/06/20 12:39 PM<br>ESTADISTICA DESCRIPTIMA                                                                                                    | 20202    | Cred.<br>4                     | Condicii<br>Crédito<br>EGUNDO<br>NIV<br>1 GOME<br>GOME<br>4 BULLA                                                                                                    |                                                                                                    | adémica:<br>robados 15 Créditos Pe<br>RIODO DE 2020<br>TIZ EDGAR JOSE<br>TIZ EDGAR JOSE<br>O EDGAR ENRIQUE<br>O EDGAR ENRIQUE                                                                                                    | N<br>N<br>N<br>N<br>N                 | RR RR          | 10:00<br>06:00<br>06:00<br>06:00                                                                | Horari<br>12:0<br>08:0<br>08:0<br>07:0                                                 |
| Semestre/Ai<br>Asignaturas<br>Código<br>37028 - 43118<br>43024 - 43024                                             | io<br>matricu<br>Grupo<br>1CP<br>4CP                                | 2<br>ladas en el período<br>Descripción<br>CICLO BASICO CONTABLE<br>Fec. Matricula 26/06/20 12:39 PM<br>ESTADISTICA DESCRIPTIVA<br>Fec. Matricula 26/06/20 12:42 PM                                                                                                    | 20202    | Cred.<br>4<br>3                | Condicii<br>Crédito<br>SEGUNDO<br>NIV<br>1 GOME<br>GOME<br>4 BULLA                                                                                                    | PEP<br>Z OR<br>Z OR<br>MEL                                                                                                    | adémica:<br>robados 15 Créditos Pe<br>RIODO DE 2020<br>ITIZ EDGAR JOSE<br>TIZ EDGAR JOSE<br>O EDGAR ENRIQUE<br>O EDGAR ENRIQUE                                                                                                    | N<br>N<br>N<br>N<br>N                 | R R R          | 10:00<br>06:00<br>06:00<br>06:00                                                                | Horari<br>120<br>08:0<br>08:0<br>07:0                                                  |
| Semestre/Ai<br>Asignaturas<br>Código<br>37828 - 43118<br>43024 - 43024<br>43012 - 43012                            | io<br>matricu<br>Grupo<br>1CP<br>4CP<br>2CP                         | 2<br>Iadas en el período<br>Descripción<br>CICLO BASICO CONTABLE<br>Fec. Matricula 26/06/20 12:39 PM<br>ESTADISTICA DESCRIPTIMA<br>Fec. Matricula 26/06/20 12:39 PM<br>DERECHO COMERCIAL<br>DERECHO COMERCIAL<br>DERECHO COMERCIAL                                                                                                    | 20202    | Cred.<br>4<br>3                | Condicii<br>Crédito<br>SEGUNDO<br>NIV<br>1 GOME<br>GOME<br>4 SULLA<br>2 VILLA                                                                                                    | PER<br>ZOR<br>ZOR<br>MEL                                                                                                    | adémica:<br>robados 15 Créditos Pe<br>RIODO DE 2020<br>ITIZ EDGAR JOSE<br>O EDGAR ENRIQUE<br>O EDGAR ENRIQUE<br>N MARTINEZ CLAUDIA                                                                                                    | erdido<br>N N<br>N<br>N<br>N<br>N     | RR RR          | 10:00<br>06:00<br>06:00<br>06:00<br>18:15                                                       | Horari<br>12:0<br>08:0<br>07:0<br>19:4                                                 |
| Semestre/Ai<br>Asignaturas<br>Código<br>37828 - 43118<br>43024 - 43024<br>43012 - 43012<br>37804                   | io<br>matricu<br>Grupo<br>10P<br>40P<br>20P<br>24DM                 | 2<br>ladas en el período<br>Descripción<br>CICLO BASICO CONTABLE<br>Fec. Matricula 26/06/20 12:39 PM<br>ESTADISTICA DESCRIPTIVA<br>Fec. Matricula 26/06/20 12:39 PM<br>DERECHO COMERCIAL<br>Fec. Matricula 26/06/20 12:38 PM<br>PLANEACION Y ORGANIZACION                                                                                                    | 20202    | Cred.<br>4<br>3                | Condicii<br>Crédito<br>EGUNDO<br>NIV<br>1 GOME<br>GOME<br>4 SULLA<br>2 VILLA<br>2 RAMIE                                                                                                    | PEF<br>Z OR<br>MEL<br>MARIN                                                                                                    | adémica:<br>robados 15 Créditos Pe<br>RIODO DE 2020<br>TIZ EDGAR JOSE<br>O EDGAR ENRIQUE<br>O EDGAR ENRIQUE<br>N MARTINEZ CLAUDIA<br>OPEZ JESSICA DAYANA                                                                                                    | N N N N N N N N N N N N N N N N N N N |                | 10:00<br>06:00<br>06:00<br>06:00<br>18:15                                                       | Horari<br>12:0<br>08:0<br>07:0<br>19:4                                                 |
| Semestre/Ai<br>Asignaturas<br>Código<br>37028 - 43118<br>43024 - 43024<br>43012 - 43012<br>37004                   | io<br>matricu<br>Grupo<br>1CP<br>4CP<br>2CP<br>2ADM                 | 2<br>Iadas en el período<br>Descripción<br>CICLO BASICO CONTABLE<br>Fec. Matricula 26/06/20 12:39 PM<br>ESTADISTICA DESCRIPTIMA<br>Fec. Matricula 26/06/20 12:39 PM<br>DERECHO COMERCIAL<br>Fec. Matricula 26/06/20 12:38 PM<br>PLANEACION Y ORGANIZACION                                                                                                    | 20202    | Cred.<br>4<br>3<br>2<br>3      | Condicii<br>Crédito<br>EGUNDO<br>NIV<br>1 GOME<br>GOME<br>4 BULLA<br>2 VILLA<br>2 RAMIE<br>RAMIE                                                                                                  |                                                                                                    | adémica:<br>robados 15 Créditos Po<br>RIODO DE 2020<br>TIZ EDGAR JOSE<br>O EDGAR ENRIQUE<br>O EDGAR ENRIQUE<br>N MARTINEZ CLAUDIA<br>OPEZ JESSICA DAYANA<br>OPEZ JESSICA DAYANA                                                                                               | erdide<br>ZZZZZZZZZZ                  |                | 10:00<br>06:00<br>06:00<br>18:15<br>08:00<br>10:00                                              | Horari<br>12:0<br>08:0<br>07:0<br>19:4<br>10:0<br>11:0                                 |
| Semestre/Ai<br>Asignaturas<br>Código<br>37028 - 43118<br>43024 - 43024<br>43012 - 43012<br>37004                   | io<br>matricu<br>Grupo<br>10P<br>40P<br>20P<br>2ADM                 | 2<br>Iadas en el período<br>Descripción<br>CICLO BASICO CONTABLE<br>Fec. Matricula 26/06/20 12:39 PM<br>ESTADISTICA DESCRIPTIMA<br>Fec. Matricula 26/06/20 12:39 PM<br>PLANEACION Y ORGANIZACION<br>Fec. Matricula 26/06/20 12:42 PM                                                                                                    | 20202    | 5<br>Cred.<br>4<br>3<br>2<br>3 | Condicii<br>Crédito<br>EGUNDO<br>NIV<br>1 GOME<br>GOME<br>4 BULLA<br>2 VILLA<br>2 VILLA<br>2 RAMIP                                                                                                | I PEF                                                                                                    | adémica:<br>robados 15 Créditos Po<br>RIODO DE 2020<br>TIZ EDGAR JOSE<br>O EDGAR ENRIQUE<br>O EDGAR ENRIQUE<br>N MARTINEZ CLAUDIA<br>OPEZ JESSICA DAYANA<br>OPEZ JESSICA DAYANA                                                                                               | N N N N N N N N N N N N N N N N N N N |                | 10:00<br>06:00<br>06:00<br>18:15<br>08:00<br>10:00                                              | Horari<br>12:0<br>08:0<br>07:0<br>19:4<br>10:0<br>11:0                                 |
| Semestre/Ai<br>Asignaturas<br>Código<br>37028 - 43118<br>43024 - 43024<br>43012 - 43012<br>37004<br>37006          | Grupo<br>10P<br>40P<br>20P<br>2ADM<br>2ADM                          | 2<br>Iadas en el período<br>Descripción<br>CICLO BASICO CONTABLE<br>Fec. Matricula 26/06/20 12:39 PM<br>ESTADISTICA DESCRIPTIVA<br>Fec. Matricula 26/06/20 12:39 PM<br>PLANEACION Y ORGANIZACION<br>Fec. Matricula 26/06/20 12:42 PM<br>MICROECONOMIA II                                                                                                    | 20202    | Cred.<br>4<br>3<br>2<br>3<br>3 | Condicii<br>Crédito<br>EGUNDO<br>NIV<br>1 GOME<br>GOME<br>4 BULLA<br>2 VILLA<br>2 VILLA<br>2 RAMIE<br>RAMIE<br>2 MOGE                                                                             | I PEF                                                                                                    | adémica:<br>robados 15 Créditos Po<br>RIODO DE 2020<br>TIZ EDGAR JOSE<br>O EDGAR ENRIQUE<br>O EDGAR ENRIQUE<br>N MARTINEZ CLAUDIA<br>OPEZ JESSICA DAYANA<br>OPEZ JESSICA DAYANA<br>JO ANDRADE JOHANNA                                                                         | z z z z z z z                         | RR RR RR RR    | 10:00<br>06:00<br>06:00<br>18:15<br>08:00<br>10:00<br>06:00                                     | Horari<br>12:0<br>08:0<br>07:0<br>19:4<br>10:0<br>11:0<br>08:0                         |
| Semestre/Ai<br>Asignaturas<br>Código<br>37028 - 43118<br>43024 - 43024<br>43012 - 43012<br>37004<br>37006          | io<br>matricu<br>Grupo<br>10P<br>40P<br>20P<br>2ADM<br>2ADM         | 2<br>Iadas en el período<br>Descripción<br>CICLO BASICO CONTABLE<br>Fec. Matricula 26/06/20 12:39 PM<br>ESTADISTICA DESCRIPTIVA<br>Fec. Matricula 26/06/20 12:42 PM<br>DERECHO COMERCIAL<br>Fec. Matricula 26/06/20 12:38 PM<br>PLANEACION Y ORGANIZACION<br>Fec. Matricula 26/06/20 12:42 PM<br>MICROECONOMIA II                                                                                                    | 20202    | 2<br>3<br>3<br>3               | Condicii<br>Crédito<br>EGUNDO<br>NIV<br>1 GOME<br>GOME<br>4 BULLA<br>2 VILLA<br>2 VILLA<br>2 RAMIP<br>RAMIP<br>2 MOGR                                                                             | PEF<br>ZOR<br>ZOR<br>MEL<br>MEL<br>MEL<br>MEL<br>MARINEL<br>MARINEL<br>MARINEL<br>MARINEL<br>MARINEL<br>MARINEL<br>MARINEL<br>MARINEL | adémica:<br>robados 15 Créditos Po<br>RIODO DE 2020<br>TIZ EDGAR JOSE<br>DEDGAR JOSE<br>O EDGAR ENRIQUE<br>O EDGAR ENRIQUE<br>N MARTINEZ CLAUDIA<br>OPEZ JESSICA DAYANA<br>OPEZ JESSICA DAYANA<br>JO ANDRADE JOHANNA<br>JO ANDRADE JOHANNA                                    | zz zz zz zz                           | RR RR RR RR    | 10:00<br>06:00<br>06:00<br>18:15<br>08:00<br>10:00<br>06:00<br>07:00                            | Horari<br>12:0<br>08:0<br>07:0<br>19:4<br>10:0<br>11:0<br>08:0<br>08:0                 |
| Semestre/Ai<br>Asignaturas<br>Código<br>37028 - 43118<br>43024 - 43024<br>43012 - 43012<br>37004<br>37006<br>37005 | io<br>matricu<br>Grupo<br>10P<br>40P<br>20P<br>2ADM<br>2ADM         | 2<br>ladas en el período<br>Descripción<br>CICLO BASICO CONTABLE<br>Fec. Matricula 26/06/20 12:39 PM<br>ESTADISTICA DESCRIPTIVA<br>Fec. Matricula 26/06/20 12:39 PM<br>PLANEACION Y ORGANIZACION<br>Fec. Matricula 26/06/20 12:38 PM<br>MICROECONOMIA II<br>Fec. Matricula 26/06/20 12:38 PM<br>MICROECONOMIA II                                                                                                    | 20202    | Cred.<br>4<br>3<br>2<br>3<br>3 | Condicii<br>Crédito<br>EGUNDO<br>NIV<br>1 GOME<br>GOME<br>4 BULLA<br>2 VILLA<br>2 VILLA<br>2 RAMIP<br>RAMIP<br>2 MOGE<br>2 ESLA                                                                   | PEF<br>Z OR<br>Z OR<br>MEL<br>MEL<br>MARINEL<br>MARINEL<br>MARINEL<br>MARINEL<br>MARINEL<br>MARINEL<br>MARINEL                        | adémica:<br>robados 15 Créditos Po<br>RIODO DE 2020<br>TIZ EDGAR JOSE<br>DEDGAR ENRIQUE<br>O EDGAR ENRIQUE<br>O EDGAR ENRIQUE<br>N MARTINEZ CLAUDIA<br>OPEZ JESSICA DAYANA<br>OPEZ JESSICA DAYANA<br>JO ANDRADE JOHANNA<br>JO ANDRADE JOHANNA<br>DATA ROLANDO                 | N N N N N N N N N N N N N N N N N N N | RR RR RR RR RR | 10:00<br>06:00<br>06:00<br>18:15<br>08:00<br>10:00<br>06:00<br>07:00<br>05:00                   | Horari<br>12:0<br>08:0<br>07:0<br>19:4<br>10:0<br>11:0<br>08:0<br>08:0<br>08:0         |
| Semestre/Ai<br>Asignaturas<br>Código<br>37028 - 43118<br>43024 - 43024<br>43012 - 43012<br>37004<br>37006<br>37005 | io<br>matricu<br>Grupo<br>10P<br>40P<br>20P<br>2ADM<br>2ADM<br>2ADM | Iadas en el período       Descripción       CICLO BASICO CONTABLE       Fec. Matricula 26/06/20 12:39 PM       ESTADISTICA DESCRIPTIVA       Fec. Matricula 26/06/20 12:42 PM       DERECHO COMERCIAL       Fec. Matricula 26/06/20 12:38 PM       PLANEACION Y ORGANIZACION       Fec. Matricula 26/06/20 12:42 PM       MICROECONOMIAII       Fec. Matricula 26/06/20 12:38 PM       Ficonomiali       Fec. Matricula 26/06/20 12:38 PM       Ficonomiali | 20202    | 2<br>3<br>3<br>3<br>3          | Condicii<br>Crédito<br>EGUNDO<br>1 GOME<br>3 GOME<br>4 BULLA<br>2 VILLA<br>2 VILLA<br>2 VILLA<br>2 NOGE<br>8 AMIE<br>8 AMIE<br>8 AMIE<br>8 AMIE<br>8 AMIE<br>8 AMIE<br>8 AMIE<br>8 AMIE<br>8 SLAN | PEF<br>Z OR<br>Z OR<br>MEL<br>MEL<br>MEL<br>MEL<br>MEL<br>MEL<br>MEL<br>MEL<br>MEL<br>MEL                                             | adémica:<br>robados 15 Créditos Po<br>RIODO DE 2020<br>TIZ EDGAR JOSE<br>TIZ EDGAR JOSE<br>O EDGAR ENRIQUE<br>O EDGAR ENRIQUE<br>N MARTINEZ CLAUDIA<br>OPEZ JESSICA DAYANA<br>OPEZ JESSICA DAYANA<br>JO ANDRADE JOHANNA<br>JO ANDRADE JOHANNA<br>PATA ROLANDO<br>PATA ROLANDO | N N N N N N N N N N N N N N N N N N N |                | 10:00<br>06:00<br>06:00<br>18:15<br>08:00<br>10:00<br>06:00<br>07:00<br>08:00<br>08:00<br>08:00 | Horari<br>12:0<br>08:0<br>07:0<br>19:4<br>10:0<br>11:0<br>08:0<br>08:0<br>08:0<br>09:0 |

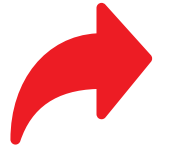

# Admisiones y Registro - Seccional Cúcuta

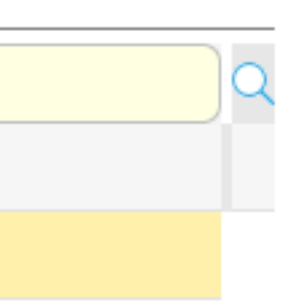

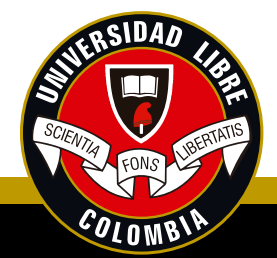

4. Tenga en cuenta que debe seleccionar uno por uno los documentos que se van a cargar, ejemplo: certificado de afiliación EPS. Una vez esté seleccionado el documento a cargar, debe dar clic en seleccionar archivo.

|      | 1 a 1 de 1   |                      | en 14.93 seg.       | Filtro : | Contiene | -        | Preferencias :  |              |
|------|--------------|----------------------|---------------------|----------|----------|----------|-----------------|--------------|
| Requ | isitos de Ma | atrícula             |                     |          |          |          |                 |              |
| C    | 20202        |                      |                     |          |          |          |                 |              |
| XE   | Periodo      | Descargar<br>archivo | Programa            |          | Pensum   | Requisi  | to              | I            |
|      | 🥑 20202      |                      | ADMINISTRACION DE E | MPRESAS  | 3815M    | Certific | ado de la EPS   |              |
|      | 20202        |                      | ADMINISTRACION DE E | MPRESAS  | 3815M    | Acta de  | e Matricula gen | erada por SI |
|      | 020202       |                      | ADMINISTRACION DE E | MPRESAS  | 3815M    | Recibos  | s de Pago de Ma | atricula     |

5. Aparecerá una ventana de explorador, donde debe seleccionar el documento a cargar, recuerde, los archivos deben estar escaneados y guardados en formato PDF.

| •                                                                                                    | Abriz    |                  | ×          |                             |          |                                             |
|----------------------------------------------------------------------------------------------------|----------|------------------|------------|-----------------------------|----------|---------------------------------------------|
| 🛞 🍥 – 🕆 🎍 + Este equipe 🔸 Disco local (Di) + SCANNER                                                                                                    | ✓ G Base | car en SCAINNER  | p          |                             |          |                                             |
| Organizar - Nueva carpeta                                                                                                    |          | 38 • D           |            | Em                          | ipreso : | UNIVERSIDAD LIBRE                           |
| Stics recientes A<br>Este equipo<br>Administrador<br>Descargas<br>Documentos<br>Escritorio<br>Música<br>Wideos<br>Disco focal (C)<br>Consecutivo co<br>e quertables (N |          |                  |            | JUAN PMBLO<br>Filtre : Cor  | tiene    | Preferencios :                              |
| Nombre                                                                                                    | ~ Ter    | dos los archivos | v          | Per                         | nsum     | Requisito                                   |
|                                                                                                    |          | Abrir 🕨 Cano     | slar       | s 1483)Res. 15239 (23 42    | 109      | Acto de matrícula Firmada(2 cap             |
| Historico de notas                                                                                                    | t05 📀    | 162 De           | recho (S   | nies 1483)Res. 15239 (23 42 | 109      | Comprobante Pago Motricula ori              |
|                                                                                                    |          |                  | market IT. | alas 1487 Mar 18330 (31 43  | 109      | Enterenting Courses on Additional and Party |

## Admisiones y Registro - Seccional Cúcuta

|           | -    |
|-----------|------|
|           | Q    |
| Entregade | Er 🕶 |
|           |      |
|           |      |
|           |      |

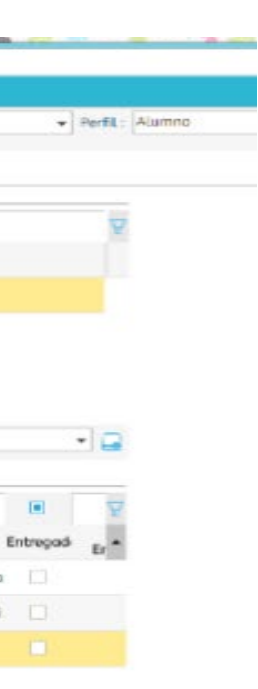

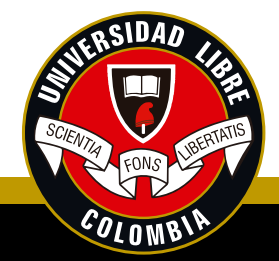

6. Una vez se han ingresado los documentos requeridos para legalizar matrícula, aparecerá un icono azul, lado de cada documento, por favor verifique que están descargados correctamente. al

| 0 |    |         |                      |                           |           |          |         |                                | -         |
|---|----|---------|----------------------|---------------------------|-----------|----------|---------|--------------------------------|-----------|
| E |    | Periodo | Descargar<br>archivo | Programa                  |           | Pensum   | Requisi | ito                            | Entreg    |
|   | 0  | 20162   | 8                    | Derecho (Snies 1483)Res.  | 15239 (23 | 3 42109  | Fotoco  | pia Carne o Afiliacion EPS     | $\square$ |
|   | 0  | 20162   | 8                    | Derecho (Snies 1483)Res.  | 15239 (23 | 3 42109  | Compre  | obante Pago Matricula origi    | Ø         |
|   | •  | 20162   |                      | Derecho (Snies 1483)Res.  | 15239 (23 | 3 42109  | Acta de | e matrícula Firmada(2 copic    |           |
|   | 0  | 20152   |                      | Derecho (Snies 1483)Res.  | 15239 (23 | 8 42109  | Compre  | obante Pago Matricula origi    | I         |
|   | 0  | 20152   |                      | Derecho (Snies 1483)Res.  | 15239 (23 | 42109    | Fotoco  | pia Carne o Afiliacion EPS     | S         |
|   | 0  | 20152   |                      | Derecho (Snies 1483)Res.  | 15239 (23 | 42109    | Acta de | e matrícula Firmada(2 copic    |           |
|   | 0  | 20131   |                      | Derecho (Snies 1483) Res. | 15239 (2  | 41108    | Acta de | e matricula Firmada(2 copic    |           |
|   | 0  | 20131   |                      | Derecho (Snies 1483) Res  | 15239 (2  | 41108    | Fotoco  | nia Realistra Civil de Nacimie |           |
|   | 20 | 9 de 14 |                      | en 0.01 seg.              | Filtro :  | Contiene | -       | Preferencias :                 |           |

### Documento

Seleccionar archivo nicolas.pdf Guardar archivo

# Admisiones y Registro - Seccional Cúcuta

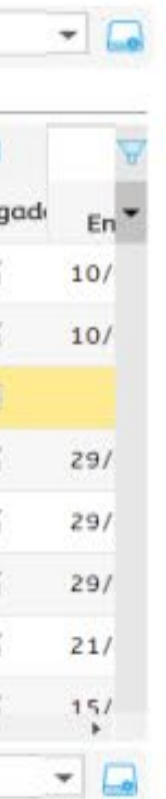

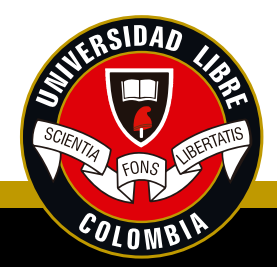

De esta manera quedarán guardados sus documentos como requisito de matrícula para el periodo actual y estarán sujetos a la verificación de la Oficina de Admisiones y Registro.

### Tenga en cuenta que:

Si por alguna razón los documentos no cumplen con los requisitos, éstos serán rechazados y le seguirá mostrando el aviso "usted tiene requisitos pendientes". Por lo anterior, deberá escribir un correo electrónico a la oficina de Admisiones y Registro: admisiones.registro.cuc@unilibre.edu.co

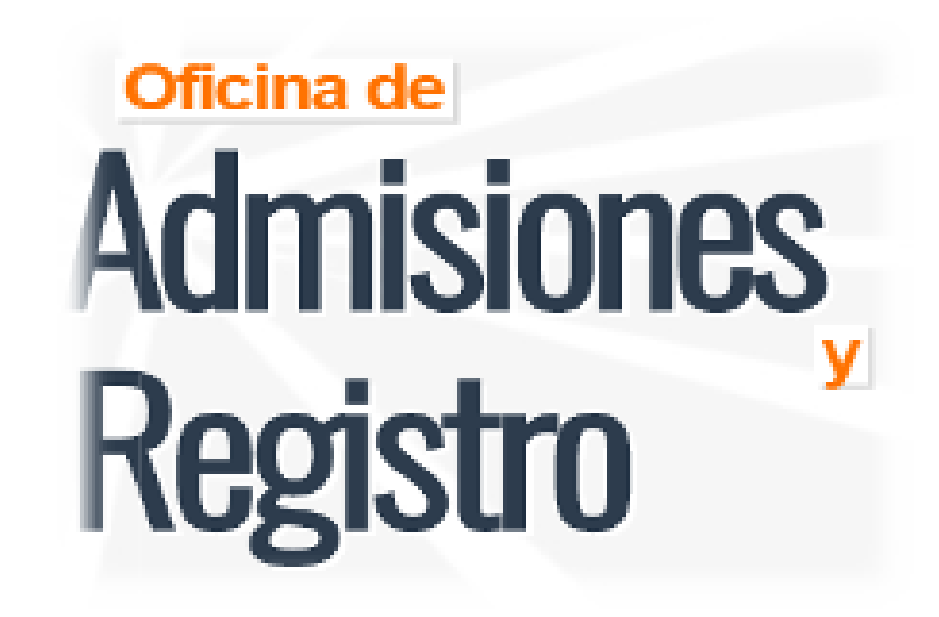

Universidad Libre Seccional Cúcuta www.unilibrecucuta.edu.co

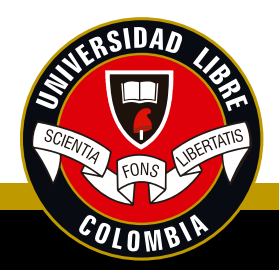